# Magento CardEaseXML Integration Guide

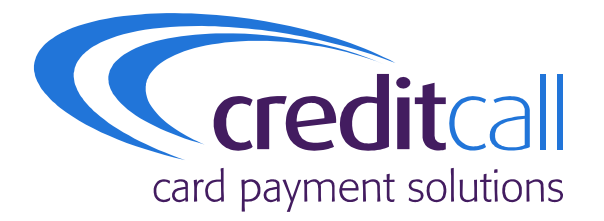

A guide for Magento store administrators describing how to install and configure the CreditCall CardEaseXML extension into their store.

Authors: Sinead O Brien

Issue Draft A. March 2010.

© 2010 CreditCall Communications Ltd

| Action  | Name           | Date       |
|---------|----------------|------------|
| Created | Sinead O'Brien | 02/02/2010 |

Release

| Version | Date Released | Change Notice | Pages Affected | Remarks |
|---------|---------------|---------------|----------------|---------|
| Draft A | 18/02/2006    |               |                | Draft   |

#### **Distribution List**

| Name             | Organisation | Title                  |  |
|------------------|--------------|------------------------|--|
| Jeremy Gumbley   | CreditCall   | Chief Security Officer |  |
| Creditcall Board | CreditCall   |                        |  |

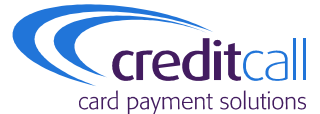

CreditCall Corporation 1133 Broadway, Suite 706 New York, NY 10010 USA

> **T** +1 (212) 807 4979 **F** +1 (212) 330 8006

CreditCall Ltd Merchants House South Wapping Road Bristol BS1 4RW

> T 0117 930 4455 F 0117 930 4477

E cexmlsupport@creditcall.com W www.creditcall.com

# contents

## section 1 - getting started

registration

integration

\_\_\_\_\_

testing

webmis

# section 2 - installation

installation process

# section 3 - configuration

configuration overview

configuration properties

technical support

creditcall branding

test cards

acquirer BINs

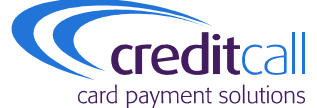

## terms and conditions

CreditCall Corporation 1133 Broadway, Suite 706 New York, NY 10010 USA

> **T** +1 (212) 807 4979 **F** +1 (212) 330 8006

CreditCall Ltd Merchants House South Wapping Road Bristol BS1 4RW

T +44 (0)117 930 4455 F +44 (0)117 930 4477

E cexmlsupport@creditcall.com W www.creditcall.com

# section 1 – getting started

### registration

Registration to use CreditCall CardEaseXML can be performed by visiting this web site and completing the necessary form:

### https://testwebmis.creditcall.com/

During the process of registration it will be necessary to supply a valid email address and choose a password. An email will be sent to the supplied email address which will enable confirmation of registration.

Registration will provide details of a CardEaseXML Terminal ID and a CardEaseXML Transaction Key. It will be necessary to make a note of these as they will be required for integration, testing and use of CardEase.

Once registration is complete and all of the necessary details have been obtained, development can proceed.

### integration

Integration with CardEaseXML can be performed in by using the pre-existing Magento CreditCall CardEaseXML Plug-in The installation and configuration of the CreditCall CardEaseXML Magento Plug-in is described later in this document.

Please note, it is necessary to thoroughly test your installation and configuration settings to ensure that your module works as you expect.

### testing

During integration with the CardEaseXML platform it is possible to make use of the CardEaseXML test server.

Majority of transactions submitted to the test server behave in an identical manner to those submitted to a live server, however the corresponding bank transaction will not be performed against the card details used.

During testing, and after deployment is complete, it is possible to view all of the requests and the results of these with WebMIS.

The CardEaseXML test server should not be used for load testing as Denial-Of-Service attack measures will cause the connecting IP addresses to be blocked.

### webmis

In order to view requests made to the CardEaseXML platform and their responses it will be necessary to login to WebMIS using the username and password that were created at the time of registration.

WebMIS displays the processed transactions and includes information such as:

- Terminal Information
- Approval Result
- Settlement State
- Masked Primary Account Number
- Transaction Totals

# section 2 - installation

## installation process

Installing the CreditCall CardEaseXML payments plug-in into your Magento installation is very straightforward.

- First you will require the CardEaseXML module's extension key. This can be found by searching for the module from the Magento Connect website <a href="http://connect.magentocommerce.com/">http://connect.magentocommerce.com/</a>.
- Once you have the extension key go to your stores Magento Admin Panel.
   Navigate to System > Magento Connect > Magento Connect Manager.

| Extensions       Return to Admin       Log Out         Install New Extensions       Install New Extensions       Install         1       Search for modules via Magento Connect.       Install         2       Paste extension key to install:       Install | Magentoconnect MANAGER                    |                         |
|----------------------------------------------------------------------------------------------------|-------------------------------------------|-------------------------|
| Install New Extensions         1       Search for modules via Magento Connect.         2       Paste extension key to install:                                                                                                    | Extensions Settings                       | Return to Admin Log Out |
| Search for modules via <u>Magento Connect.</u> Paste extension key to install:      Install                                                                                                    | Install New Extensions                    |                         |
| 2 Paste extension key to install: Install                                                                                                    | 1 Search for modules via Magento Connect. |                         |
|                                                                                                    | 2 Paste extension key to install:         | Install                 |

- Paste the extension key into the field shown.
- Click install.

# section 3 - configuration

### configuration overview

Once you have installed the extension it will automatically integrate into your Magento store and be ready for configuration

- To configure the extension login to your Magento admin and select System -> Configuration.
- Select *Payment Methods* from the left-hand menu.
- You should now see a new tab called "CardEase" in the list of payment methods, click to select this tab which will display the configuration options for the CreditCall CardEaseXML payments extension.

### **Payment Methods**

|                                                  | •                                                                                                    |  |  |
|--------------------------------------------------|----------------------------------------------------------------------------------------------------|--|--|
| Zero Subtotal Checkout                           |                                                                                                    |  |  |
|                                                  | ۲                                                                                                    |  |  |
|                                                  | ۲                                                                                                    |  |  |
|                                                  | •                                                                                                    |  |  |
|                                                  | •                                                                                                    |  |  |
|                                                  | ۲                                                                                                    |  |  |
| PayPal Website Payments Pro - Direct Payments    |                                                                                                    |  |  |
| ndard                                            | ۲                                                                                                    |  |  |
| (Payflow Edition) - Express Checkout             | ۲                                                                                                    |  |  |
| (Payflow Edition) - Direct Payments              | •                                                                                                    |  |  |
| Amazon Simple Pay                                |                                                                                                    |  |  |
|                                                  | •                                                                                                    |  |  |
|                                                  | ۲                                                                                                    |  |  |
|                                                  |                                                                                                    |  |  |
| Credit/Debit Card (Secured by CreditCall CardEas |                                                                                                    |  |  |
| Yes 🗾                                            |                                                                                                    |  |  |
|                                                  | r - Direct Payments<br>ndard<br>r (Payflow Edition) - Express Checkout<br>r (Payflow Edition) - Direct Payments<br>Credit/Debit Card (Secured by CreditCall CardEas<br>Yes |  |  |

### configurable properties

The following properties can be configured from the Magento Payment Administration panel in order to customise your stores integration with the CardEaseXML Payment system.

| Field Name | Purpose                                                                                             | Example                                                     |
|------------|----------------------------------------------------------------------------------------------------|-------------------------------------------------------------|
| Title      | This is the title which will appear under 'Payment Methods' when the customer reaches the Checkout. | Credit/Debit Card<br>(Secured by CreditCall<br>CardEaseXML) |
| Enabled    | Select 'No' to disable this plug-in. Select 'Yes' to enable it.                                     | Yes                                                         |

Save Config

| Field Name                                      | Example                                                                                                    |                  |  |  |
|-------------------------------------------------|----------------------------------------------------------------------------------------------------|------------------|--|--|
| Test Mode                                       | Test credentials consisting of a Terminal ID and Transaction Key<br>can be obtained by registering with the Test WebMIS Platform at<br>https://testwebmis.creditcall.com. The Test WebMIS Platform will<br>allow for an integrator to view test transactions that have been<br>submitted to the test CardEaseXML platform.<br>The Test Mode should be set to 'Yes' while you are configuring<br>and testing your Magento installation and CreditCall<br>CardEaseXML plug-in.<br>Once you have completed integration and performed your own<br>testing CreditCall will provide you with the connection credentials<br>to our live platform. | Yes              |  |  |
| Visa Merchant Id                                | The Visa Merchant ID assigned by the acquiring institution. This should be specified as a 1 to 24 digit number.                                                                                                    | 123456789012345  |  |  |
| MasterCard Merchant Id                          | The MasterCard Merchant ID assigned by the acquiring institution.<br>This should be specified as a 1 to 24 digit number.                                                                                                    | 123456789012345  |  |  |
| CardEaseMPI Password                            | Password         The CardEaseMPI password that has been supplied by<br>CreditCall. For the test platform this should be specified as<br>P@ssw0rd.         F                                                                                                    |                  |  |  |
| Terminal Id                                     | 12345678                                                                                                    |                  |  |  |
| Transaction Key                                 | Specifies the transaction key associated with the request. It is<br>supplied by CreditCall Communications for a terminal or number<br>of terminals. It must be in exactly the same case as provided by<br>CreditCall. It is an alphanumeric string with a maximum length of<br>20 characters.                                                                                                    | paiipH9yhjk4     |  |  |
| Request Type                                    | The type of request to perform. Can either be "Auth" which is a full authorisation that can be settled, or "PreAuth" which is an authorisation that is used to confirm that the card details are valid.                                                                                                    | Auth             |  |  |
| New order status                                | Jew order status         All new orders will be created with this initial status in your Magento store.                                                                                                    |                  |  |  |
| Seller Email Address                            | Allows you to select the seller email address to associate with the transaction. The options displayed will be based on what email addresses you have configured for your Magento store.                                                                                                    | Customer Support |  |  |
| Forward order product<br>details to CardEaseXML | If enabled CardEaseXML will accept and store details of the product(s) being purchased for each transaction. The list of products can be retrieved in WebMIS and it used an input to the fraud profiling service.                                                                                                    | No               |  |  |
| Enable Billing Address<br>Verification          | Don't Send                                                                                                    |                  |  |  |

| Enable Postal Code<br>Verification                                                                                                    | <ul> <li>This option should be enabled if the seller requires that the cardholder's post/zip code is verified using the Address Verification System (AVS).</li> <li>"Don't send": No verification is performed.</li> <li>"Void if no match or partial match": Void the transaction and report as declined if address does not match or only partially matches.</li> <li>"Check but don't do anything": The result of the authorisation will be returned by the bank and the result of the check will be visible in WebMIS.</li> <li>"Void if no match or partial match or not checked": Void the transaction and report as declined if address does not match or only partially matches.</li> </ul>                                                                           | Don't Send        |  |
|----------------------------------------------------------------------------------------------------|----------------------------------------------------------------------------------------------------|-------------------|--|
| Enable CVV verification                                                                                                    | <ul> <li>The option should be enabled if the seller requires that the Card Verification Value (CVV) is verified.</li> <li>"Don't send": No verification is performed.</li> <li>"Void if no match or partial match": Void the transaction and report as declined if address does not match or only partially matches.</li> <li>"Check but don't do anything": The result of the authorisation will be returned by the bank and the result of the check will be visible in WebMIS. In most cases the bank will automatically decline a transaction where the CVV does not match.</li> <li>"Void if no match or partial match or not checked": Void the transaction and report as declined if address does not match or only partially matches or the CVV is not set.</li> </ul> | Don't Send        |  |
| Enable 3-D Secure<br>verification                                                                                                    | This option should be enabled if the seller requires that the cardholder is verified using 3-D Secure (Verified by Visa or MasterCard SecureCode). If the verification does not match, the transaction will not be processed.                                                                                                    | Yes               |  |
| Visa Acquirer BinThe Visa Bank Identification Number (BIN)/Issuer Identification<br>Number (IIN) of the acquiring institution. This should be specified<br>as 1 to 11 digit number. |                                                                                                    | 123456            |  |
| MasterCard Acquirer Bin                                                                                                    | The MasterCard Bank Identification Number (BIN)/Issuer<br>Identification Number (IIN) of the acquiring institution. This should<br>be specified as 1 to 11 digit number.                                                                                                    | 123456            |  |
| Transaction Currency                                                                                                    | This is the currency to be used for transactions sent through the CardEaseXML payment system. You can use either the base currency or the display currency as configured on your Magento Installation.                                                                                                    | Use Base Currency |  |
| Credit Card Types                                                                                                    | Select the supported credit cards.                                                                                                    | Visa, MasterCard  |  |
| Enable Auto-confirmation                                                                                                    | OnfirmationUse this setting to enable/disable whether the transaction should<br>be automatically confirmed and committed for settlement when<br>approved. If this is not enabled, each transaction must be<br>manually checked using WebMIS before the authorisation is<br>committed for settlement. This should only be enabled in<br>situations where there are no physical goods to deliver as<br>payment should not taken before the items are shipped.                                                                                                    |                   |  |

### further customising your CardEaseXML and CardEaseMPI integration

The CreditCall CardEaseXML plugin available via MagentoConnect supports a number of the features available when integrating with CardEase. Should you wish to configure additional setting to those described above it is possible to do so by making direct changes to the plug-in code itself.

For full details of the technical configuration options available for integration using CardEaseXML and CardEaseMPI please contact <u>cexmlsupport@creditcall.co.uk</u>

### technical support

CreditCall provide business-hours technical support to web developers integrating the CreditCall CardEaseXML and CardEaseMPI plug-in with a customer's website. Email to <a href="mailto:cexmlsupport@creditcall.com">cexmlsupport@creditcall.com</a> and we will endeavour to assist within the shortest possible time.

### creditcall branding

<ima

/> </a>

The CreditCall brand is respected as being synonymous with security and reliability. You may wish to include this logo on your site:

<a href="http://www.creditcall.com">

alt="Secure Payment by CreditCall" border="0" src="<u>http://www.creditcall.com/images/Secure CreditCall 135px.gif</u>"

### test cards

The following cards can be used to perform test transactions:

| Scheme         | Card Number          | Password | CSC      | Address                               | Postcode       |
|----------------|----------------------|----------|----------|---------------------------------------|----------------|
| Maestro        | 675911101110000<br>0 | password | 000      | 3 Wapping Road, Bristol               | BS1 7YT        |
| Maestro        | 633300002345678<br>8 |          | 888      | 1 Bd Victor, Paris, France            | 75015          |
| MasterCar<br>d | 512345000000000<br>8 | 12345    | 512      | 56 Gloucester Road, Glasgow           | GL1 2US        |
| MasterCar<br>d | 530125007000019<br>1 |          | 999      | 73 Whiteladies Road, Clifton, Bristol | BS8 2NT        |
| Visa           | 412345013100331<br>2 | 12345    | 412      | 782 Northampton Lane, Hull            | HL8 2UA        |
| Visa           | 41111111111111<br>1  |          |          | 28 Bishopgate Street, Sedgeford       | PE36 4AW       |
| Amex           | 341111597241002      |          | 111<br>1 | 27 Broadway, New York                 | 10004-<br>1601 |

### acquirer **BINs**

The following table lists the BINs for the major acquiring banks:

| Acquiring Bank                              | MasterCard BIN | Visa BIN |
|---------------------------------------------|----------------|----------|
| Allied Irish Bank (Domestic Merchants)      | 543487         | 474198   |
| Allied Irish Bank (International Merchants) | 510213         | 474199   |
| Barclays Bank                               | 523065         | 492900   |
| Elavon Financial Services                   | 518422         | 446365   |
| Halifax Bank of Scotland                    | 520334         | 405657   |
| HSBC Bank                                   | 518644         | 429024   |
| Lloyds TSB Bank                             | 540436         | 408532   |
| The Royal Bank of Scotland                  | 542515         | 491677   |